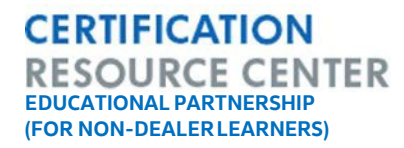

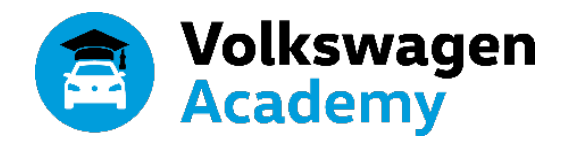

# Welcome!

Public access to the Certification Resource Center (CRC) is available to manage, track and encourage personal growth for non-dealer learners.

# HOW DO I REQUEST ACCESS TO THE PUBLIC CRC?

You can open the following URL address in any internet browser: <u>www.datarunners.net/VWCRC3/auth/public</u>

Select the "Register" link at the bottom of the page. Enter all of the requested personal information then select "Next". Once submitted, be sure to check your email inbox to confirm the new account by following the instructions in the email.

|                                     | Register          | Personal data 2 Privacy pol | x cy       |                          |  |
|-------------------------------------|-------------------|-----------------------------|------------|--------------------------|--|
|                                     | Personal data     |                             |            |                          |  |
| ase note:                           | First Name        | Enter First Name            |            |                          |  |
| our Technical School is not listed  | Last Name         | Enter Last Name             |            |                          |  |
| <u>cierge@volkswagenacademy.com</u> | Technical School  | Select a Technical School   |            |                          |  |
| We will gladly add it for you!      | Login Data        |                             |            | Public Access            |  |
|                                     | Email             | Enter Email                 |            | Email Address            |  |
|                                     | Password          | Enter Password              |            |                          |  |
|                                     | Re Password       | Re Enter Password           |            | Password                 |  |
|                                     | Security          |                             |            | LOGIN                    |  |
|                                     | Security Question | Select a Security Question  | •          | coon                     |  |
|                                     | Security Answer   | Security Question           |            | Register Forgot Password |  |
|                                     |                   |                             | Next Close |                          |  |

#### CERTIFICATION RESOURCE CENTER EDUCATIONAL PARTNERSHIP (FOR NON-DEALER LEARNERS)

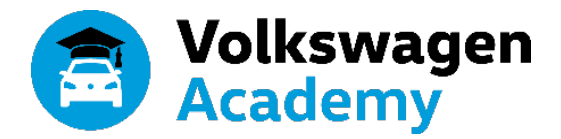

| CRC              | Course Code               | Course Name                                                                                                   |
|------------------|---------------------------|----------------------------------------------------------------------------------------------------|
| ERTIFICATION     | INSIDE TRACK TRAINING FOR | CERTIFIED STATUS                                                                                              |
| CENTER           | 400784                    | Elsa Pro Basics<br>More Info   View Description   Launch                                                      |
| <b>П</b><br>номе | 601104                    | Welcome to the Volkswagen Brand<br>More Info   View Description   Launch                                      |
|                  | 705144                    | Volkswagen Warranty Basics<br>More Info   View Description   Launch                                           |
| CATALOG          | 890104                    | Hybrid and EV High Voltage Safety<br>More Info   View Description   Launch                                    |
| RAINING          | 810103                    | Introduction to Volkswagen Airbag and Safety Systems<br>More Info   View Description   Launch                 |
|                  | 701144                    | Documentation Best Practices for Repair Orders and Customer Invoices<br>More Info   View Description   Launch |
|                  | 890153                    | Volkswagen MIB II Infotainment System<br>More Info   View Description   Launch                                |
|                  | HEAD START TRAINING       |                                                                                                    |
|                  | Registered Prerequisites  | 5                                                                                                    |
|                  | 400784                    | Elsa Pro Basics<br>More Info   View Description   Launch                                                      |
|                  | 871003                    | Volkswagen Wiring Harness Inspection and Repair<br>More Info   View Description   Launch                      |
|                  | 871404                    | Introduction to Electrical Systems<br>More Info   View Description   Launch                                   |
|                  | 873003                    | How to Read Wiring Diagrams<br>More Info   View Description   Launch                                          |
|                  | Hectrical Prerequisites   |                                                                                                    |
|                  | ₩- 872604                 | Introduction to Volkswagen Networking Systems<br>More Info   View Description   Launch                        |
|                  | ♣ 881404                  | Volkswagen Heating, Ventilation and Air Conditioning<br>More Info   View Description   Launch                 |
|                  | <b>*-</b> 870294          | DSO Function and Operation<br>More Info   View Description   Launch                                           |
|                  | <b>*-</b> 880173          | R1234yf Refrigerant in Volkswagen Vehicles                                                                    |

# HOW DO I GET STARTED?

After you register, you can access the public site (www.datarunners.net/VWCRC3/auth/public).

We have recommended courses to complete in your Home page (example image on the left).

These courses are elective and intended for dealer employees who desire to increase their knowledge and skills in additional areas of interest.

Training that is completed on this site can be transferred to a hiring Volkswagen dealer.

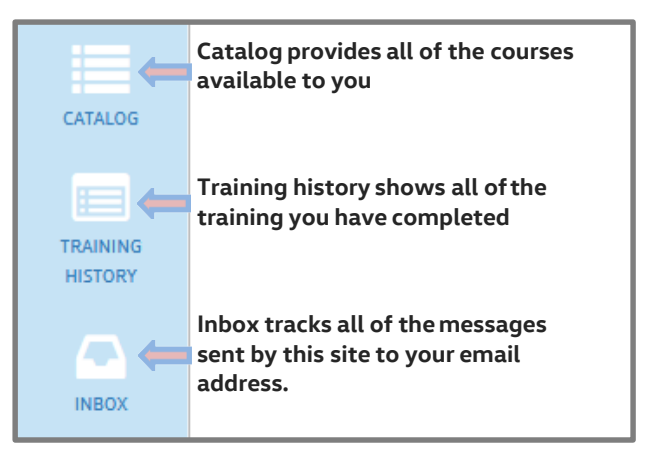

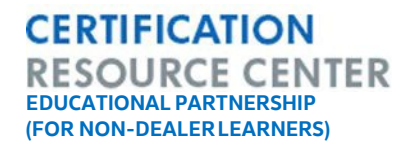

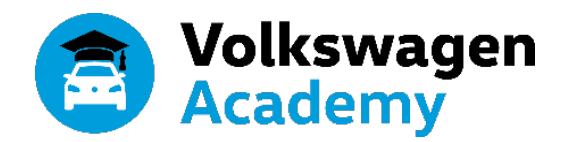

# **TRAINING TYPES:**

### **WBT – WEB BASED TRAINING**

Web-Based Training is training that can be delivered anytime to someone with internet access. When courses are listed as "WBT" you can launch them directly from the CRC.

#### How do I launch a Web-based training course?

Select "Launch" under the course title.

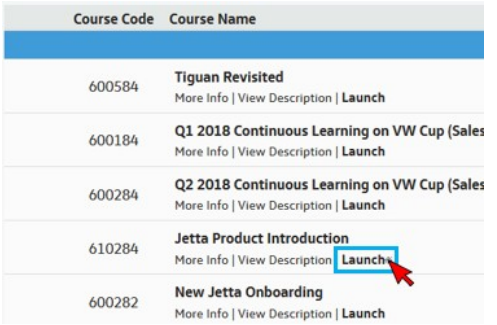

#### What do I do if a course will not launch?

- Verify that you are using Internet Explorer.
- If you are still having issues try again after you "clear your cookies."
- Then check your internet speed. If you have a slow connection, the course will not run as well and you may need to discuss your speed issue with your IT department.

#### How do I clear cookies?

Delete cookies in Internet Explorer:

Some versions of Internet Explorer may require a different process

- Select Ctrl + Shift + Delete
- Select the Temporary Internet files and Cookies and website data check box, and then tap or click Delete.

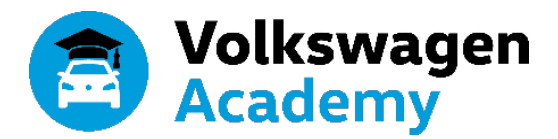

## WBT - WEB BASED TRAINING (continued)

#### How do enable Adobe Flash?

#### Click the icon that appears:

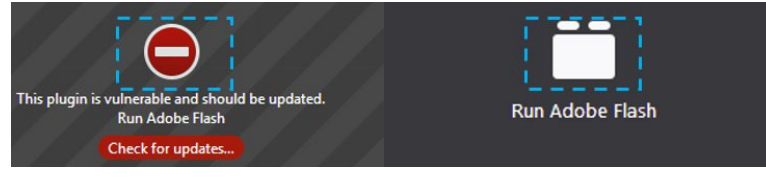

#### Then select "Allow":

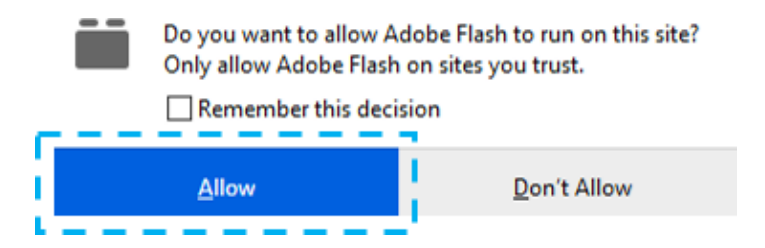

### **SSP – SELF STUDY GUIDE**

Self-Study Programs are guides typically in PDF format that allow you to fit your learning within your schedule and study at your own pace.

You can locate the corresponding assessment by ....

# **TST – ASSESSMENTS**

Courses listed as "TST" are knowledge/skill assessments.

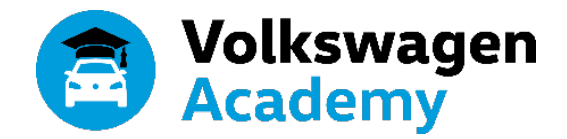

# **FREQUENTLY ASKED QUESTIONS:**

### "I completed the course but I still do not have credit?"

If you completed a WBT or SSP but did not receive a completion date under "Status," you most likely have an incomplete requirement linked with the course. To check the requirements for a course select "View Description" under the course title then select the "REQUIREMENTS" tab. Normally this issue is related to an incomplete "TST" (assessment).

|                |                                                                       | Additional Course Details                                                                    | ×     |
|----------------|-----------------------------------------------------------------------|----------------------------------------------------------------------------------------------|-------|
| ered           |                                                                       |                                                                                              |       |
| 811102         | Volkswagen Scan Tools and OD<br>More Info   View Description   Regist | 870162 - Volkswagen Electrical Diagnosis                                                     |       |
| 871600         | Electrical Systems<br>More Info   View Description   Regist           | DESCRIPTION PREREQUISITES REQUIREMENTS MY COMPLETIONS 870162 Volkswagen Electrical Diagnosis | _     |
| 811602         | Diagnosis and Documentation                                           | Register Incomplete                                                                          | 0     |
| cal Specialist | More Info   View Description   Regist                                 | AND 870162A Volkswagen Electrical Diagnosis Post-Assessment TST<br>Launch Incomplete         | 6     |
| 870162         | Volkswagen Electrical Diagnosi<br>More Info View Description Regist   |                                                                                              | _     |
| 870292         | Input and Output Diagnosis<br>More Info   View Description   Regist   |                                                                                              | Close |

# "What do I do if my technical school is not listed?"

Email us at <a href="mailto:concierge@volkswagenacademy.com">concierge@volkswagenacademy.com</a>. We will gladly add it for you!

### "Who do I contact for Public CRC issues?"

Academy Concierge Monday – Friday, 8am to 8pm (ET) 877-791-4838 <u>concierge@volkswagenacademy.com</u>